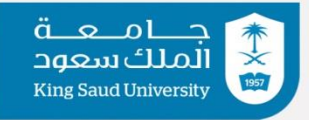

عمادة التعاملات الإلكترونية والاتصالات

# دليل استخدام برنامج البث المرئي

Polycom Real Presence Desktop

إدارة الاتصالات الرقمية

## اعدادات برنامج Polycom Real presence على الكمبيوتر :

تحميل برنامج Polycom Real presence من الموقع الرسمي لشركة بوليكوم من الرابط:

https://downloads.polycom.com/video/realpresence\_desktop/RPDesktop 3 9 1 70422.exe ومن ثم تنزيل البرنامج على الحاسب واتباع الخطوات التالية:

اختيار تسجيل الدخول الى خوادم البث المرئي:

| Polycom RealPresence Desktop | Login      | - • ×                                                                   |
|------------------------------|------------|-------------------------------------------------------------------------|
|                              |            | Enter your email address, server address, and sign-in credentials. Your |
|                              | Individual | systems duministration will configure many of the settings for you.     |
|                              | Cloud      |                                                                         |
|                              |            |                                                                         |
|                              |            |                                                                         |
|                              |            |                                                                         |
|                              |            | Enter                                                                   |

ادخال البريد الالكتروني:

| OPolycom RealPresence Desktop |                            | ×- |  | × |
|-------------------------------|----------------------------|----|--|---|
|                               | Enterprise Sign-In         |    |  |   |
|                               |                            |    |  |   |
|                               |                            |    |  |   |
|                               |                            |    |  |   |
|                               |                            |    |  |   |
|                               | Email: smamar.c@ksu.edu.sa |    |  |   |
|                               |                            |    |  |   |
|                               |                            |    |  |   |
|                               |                            |    |  |   |
|                               | Cancel                     |    |  |   |

### ادخال الإعدادات الخاصة بخوادم البث المرئي:

من خارج شبكة الجامعة:

#### Server: vc.ksu.edu.sa

| Polycom RealPresence Desktop |                    |                       |      | – 🗆 🗙 |
|------------------------------|--------------------|-----------------------|------|-------|
|                              | Enterprise Sign-In |                       |      |       |
|                              |                    |                       |      |       |
|                              |                    |                       |      |       |
|                              |                    |                       |      |       |
|                              |                    | Server: vc.ksu.edu.sa |      |       |
|                              |                    |                       |      |       |
|                              |                    |                       |      |       |
|                              |                    |                       |      |       |
|                              | Cancel             |                       | Next |       |

إدخال اسم المستخدم و كلمة المرور:

#### User Name: local\USER Password:XXXXXXX

| Polycom RealPresence Desktop |                   |                   | - 0     | × |
|------------------------------|-------------------|-------------------|---------|---|
| Enterpris                    | e Sign-In         |                   |         |   |
|                              |                   |                   |         |   |
|                              |                   |                   |         |   |
|                              |                   |                   |         |   |
|                              |                   |                   |         |   |
|                              |                   |                   |         |   |
|                              | Sign in using n   |                   |         |   |
|                              | Sight in using th |                   |         |   |
|                              | User Name:        | local\sari        |         |   |
|                              |                   |                   |         |   |
|                              | Password:         | •••••             |         |   |
|                              |                   | Remember password |         |   |
|                              |                   |                   |         |   |
|                              |                   |                   |         |   |
|                              |                   |                   |         |   |
|                              |                   |                   |         |   |
|                              |                   |                   |         |   |
| Back                         |                   |                   | Sign In |   |
|                              |                   |                   |         |   |

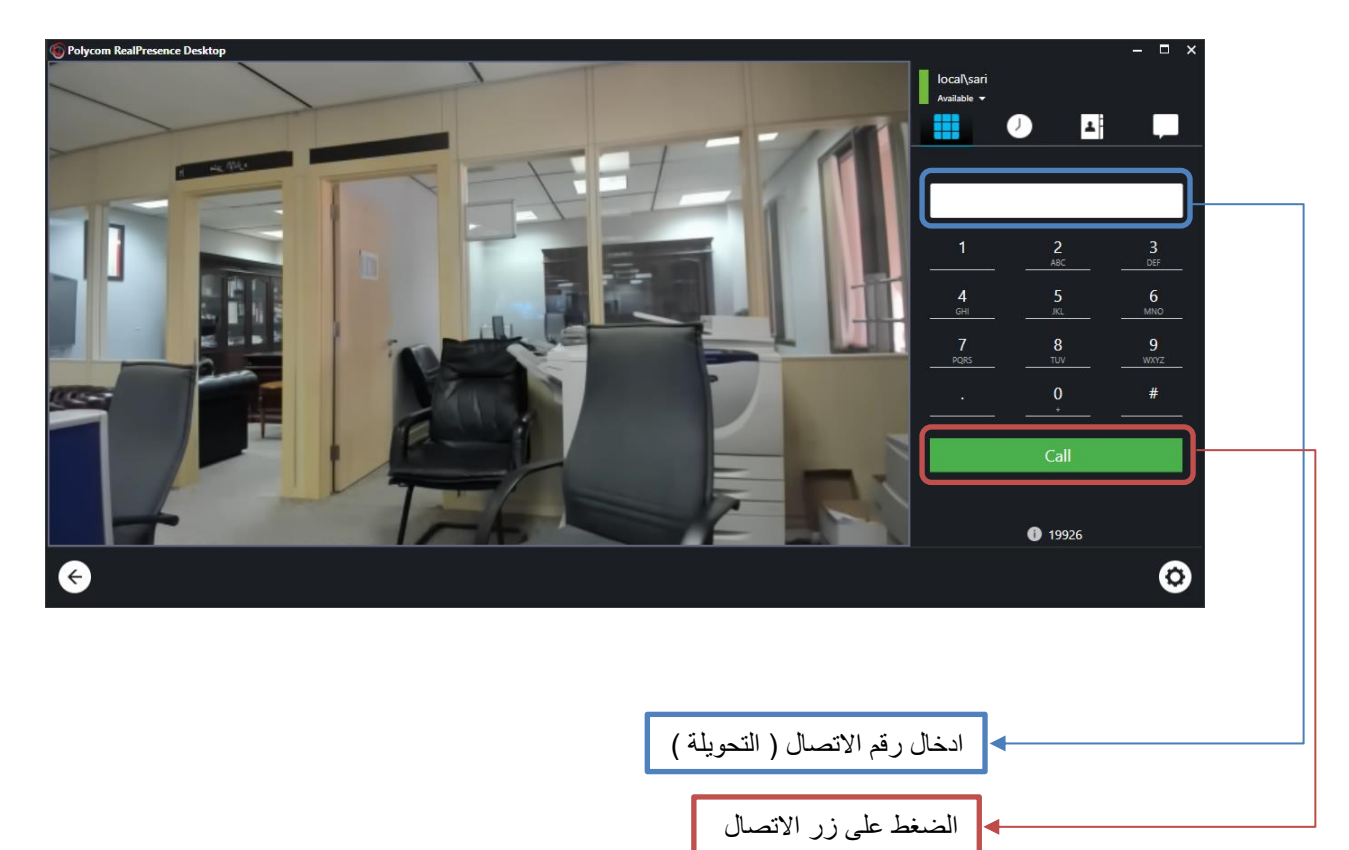

بعد تسجيل الدخول تظهر الشاشة التالية:

لمعرفة رقم التحويلة الخاصة بي:

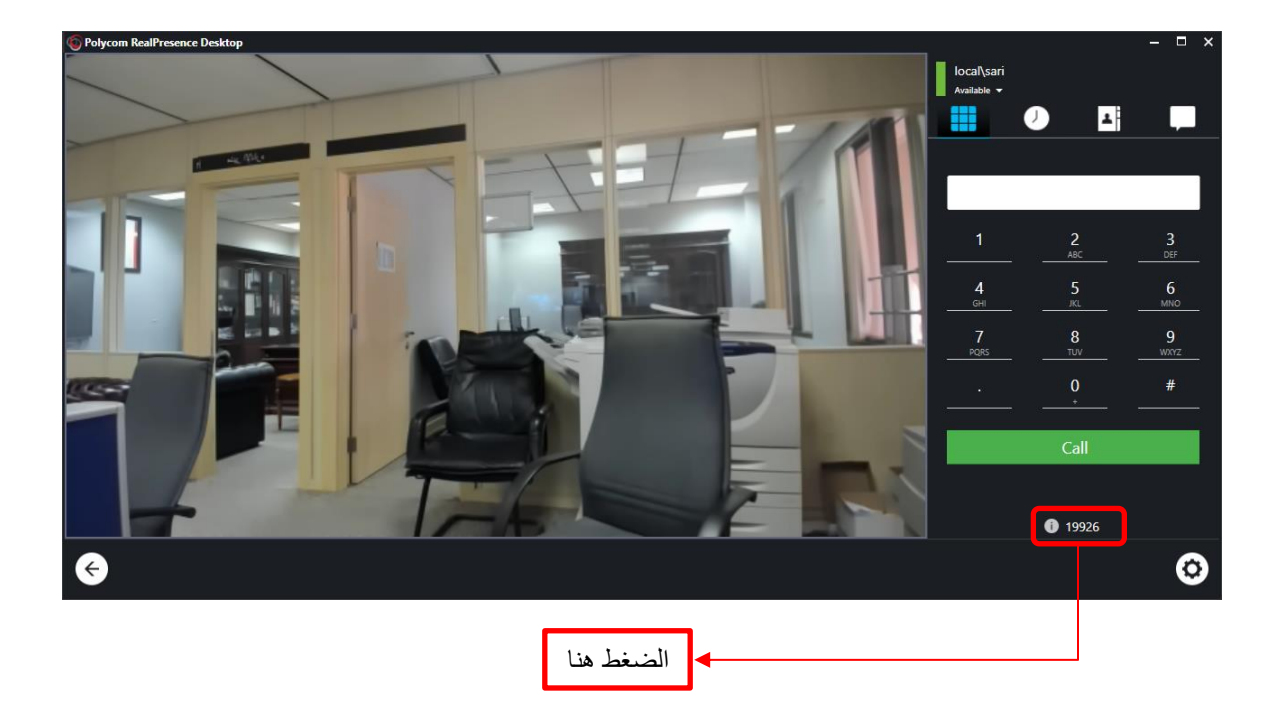

تظهر الشاشة التالية:

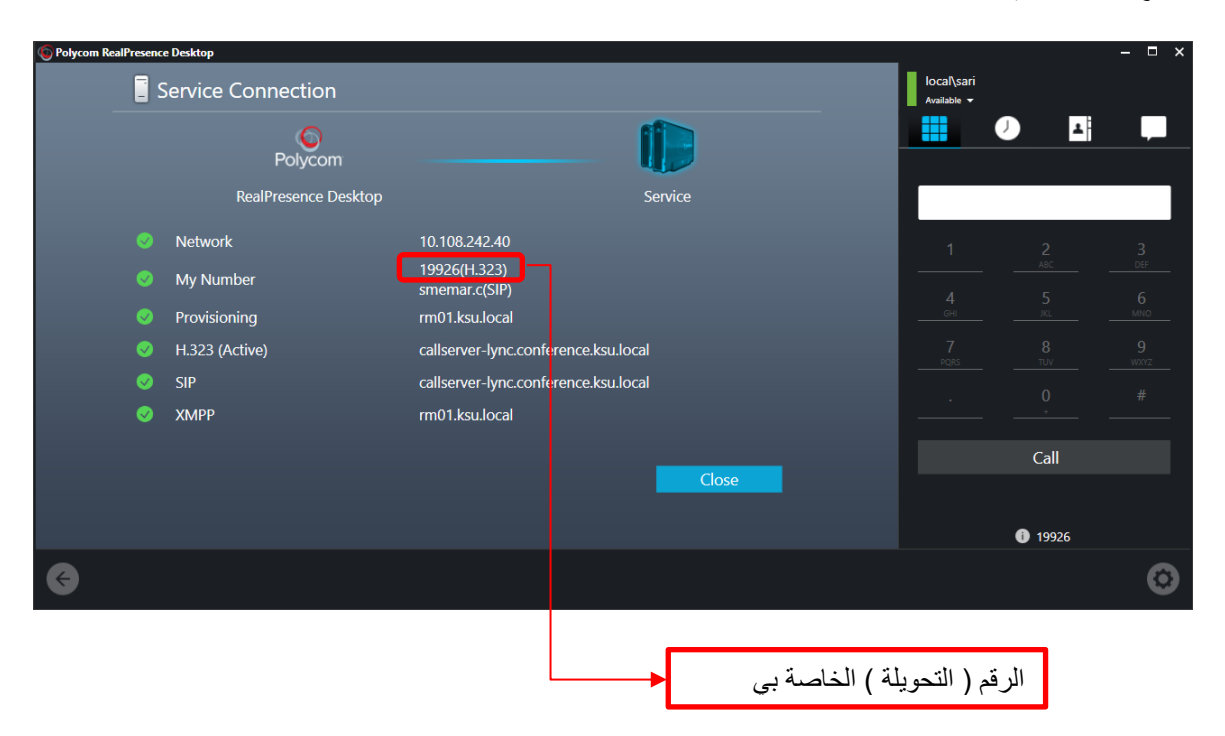